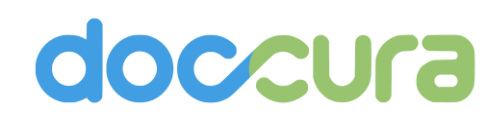

## doccura

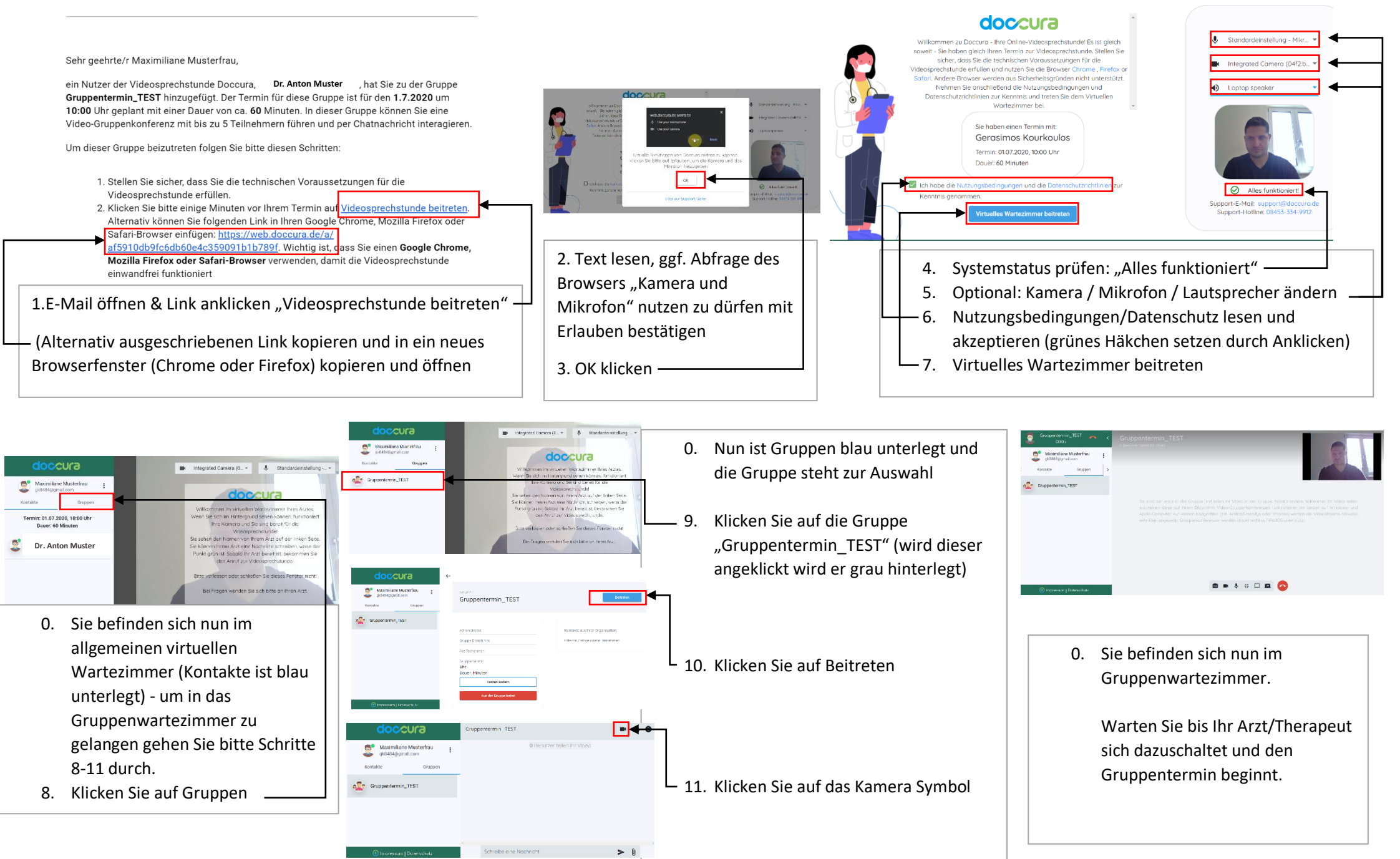